### パートナー社員用マニュアル ~ 人事部・IT企画部 ~

Version1.2(更新日:8月12日)

- 1. SGLinkって?
- 2. 出退勤の仕方
- 3. シフト・勤怠の確認
- 4. シフトの変更
- 5. OPCから勤務要請があった

- 6. 有給休暇について
- 7. 欠勤した
- 8. 勤怠未入力対応(打刻漏れなど)

- 1. SGLinkって?
- 2. 出退勤の仕方
- 3. シフト・勤怠の確認
- 4. シフトの変更
- 5. OPCから勤務要請があった

- 6. 有給休暇について
- 7. 欠勤した
- 8. 勤怠未入力対応(打刻漏れなど)

#### 1. SGLinkって?

**SmartPhone** 

全従業員

#### ■概要

お使いのスマートフォンからアクセスし、契約情報・シフト・勤怠の確認や 休暇の申請、事業所からのメッセージ、お役立ち情報等、パートナー社員が 知りたいことを全て集約したサイトです。

| A B kintel.miteras.jp C                  | 17:18 - and a segme-beging of a segme-beging of | 17/18 +                                                   |
|------------------------------------------|----------------------------------------------------------------------------------------------------|-----------------------------------------------------------|
| 10月17日バルロジスティウス株式会社<br>                  |                                                                                                    | 社員メッセージー覧へ ><br>(で)(AEM/92ス)                              |
| 17:20                                    | 2020/07/03<br>【ALINU】 コロナ市協計第について                                                                                                    |                                                           |
| 1000ME 3-21-016                          | 107000505<br>(加加島型) SGLIAR コンママ<br>(加加島型) SGLIAR (1000)                                                                                                    | のリンクス<br>SGHふあみジー共済会                                      |
| #IX X = 2 -                              | (TRANC-2)                                                                                                    | 金属専用サイト                                                   |
| (1)(1)(1)(1)(1)(1)(1)(1)(1)(1)(1)(1)(1)( | 人学・社会報道部 単単 単形語作<br>【創札】 セール利応、石酸れ様でした!<br>○○意思用の利用、利用(用サギド 目形の●● )<br>マダール日本モデー 日本の一人が同                                                                                                    |                                                           |
|                                          | 24 - 47 - 12 - 12 - 12 - 12 - 12 - 12 - 12 - 1                                                                                                    | <b>⑤ SmartHR</b>                                          |
| ения слина<br>< > <u>с</u> []            | THEXY22                                                                                                    | Consider Topological Construction Concerning Construction |
|                                          |                                                                                                    |                                                           |

### 1. SGLinkって?

全従業員

#### **SmartPhone**

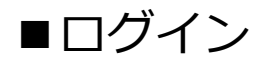

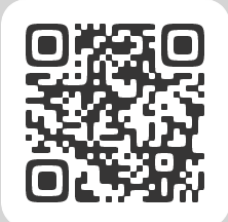

#### 【初回ログイン】 ログインID : 社員番号 パスワード : 生年月日8桁

#### ※ログイン後にパスワード変更画面に遷移します。 ※リリース日までは、テスト更新を行う可能性があります。

| 14:08 | 7                                  | al 🕆 🔳 |
|-------|------------------------------------|--------|
| AA    | sglink.sagawa-logi.co.j            | 5 C    |
|       | ログイン                               |        |
|       | 社員番号<br>0999998                    |        |
|       | パスワード                              |        |
|       | パスワードを忘れた場合は<br>こちら                |        |
|       | <ul><li>ログイン情報を保<br/>持する</li></ul> |        |
|       | ログイン                               |        |

| SGLink                                                                                                |
|----------------------------------------------------------------------------------------------------|
| Q 勤怠通知                                                                                                |
| <b>募集</b><br>現在人員募集のOPCはございません。<br>募集状況を見る >                                                          |
| <b>勤怠</b><br>未修正の勁怠エラーが36件あります。<br>エラーを訂正する >                                                         |
| 〇 一部<br>創意ホームへ シフト情報へ (デジー)                                                                           |
| ① お知らせ                                                                                                |
| 2020/07/03 📧<br>【お願い】 コロナウイルス感染対策につ<br>いて                                                             |
| 2020/07/01<br>【お知らせ】SGLinkについて                                                                        |
| お知らせ一覧へ >                                                                                             |
| (◎ 社員メッセージ)                                                                                           |
| 人事・教育推進課 係長 勝原設奈<br><b>入事部のみなさん</b><br>皆さん。こんにちは、人事部の藤原です。社 ><br>員メッセージのページでは、今後、皆さん・・・<br>2020/07/02 |
| 社員メッセージ一覧へ >                                                                                          |
| <ul> <li></li></ul>                                                                                   |
| SGL<br>SGL SGL SPIRIT<br>ハンドプック<br>SGL STYLE 使い方                                                      |
| @リンク集                                                                                                 |
| SGHふあみりー共済会<br>会員専用サイト<br>シェネッルメイト<br>「たい」たいに言う<br>SmartHR                                            |
| Tyoulube                                                                                              |

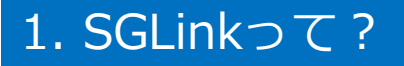

#### ■各種機能について – 機能一覧 –

トップコンテンツ

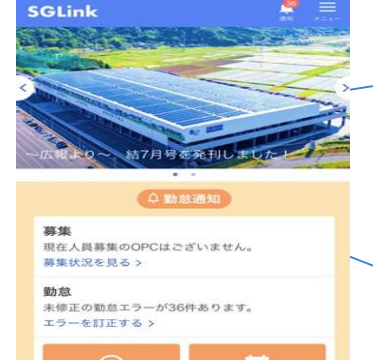

() お知らせ)

2020/07/03 【お願い】 コロナウイルス感染対策につ UT 【お知らせ】SGLinkについて

お知らせ一覧へ>

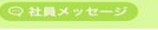

人事·教育推進課 係長 藤原政豪 人事部のみなさん 皆さん、こんにちは。人事部の藤原です。 社 員メッセージのページでは、今後、皆さ h · · · 2020/07/02 16 1 社員メッセージー覧へ> 密 情報ボックス M 50 @リンク集

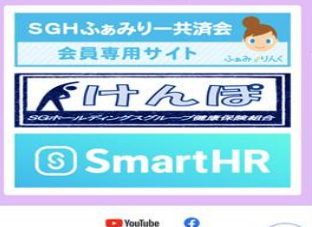

社内のニュースやお知らせ等を、写真・リンク付で表示

#### ②勤怠システム

勤怠システムと連携し、お知らせやアラートを表示

③社内へのお知らせ

全社的なお知らせ、ニュース等を配信

④社員メッセージ(事業所単位)

事業所からのメッセージ

⑤リンクやコンテンツの集約

共済会・健康保険組合・SmartHR(契約情報)に飛べる

#### 1. SGLinkって?

#### ■SGLinkのマニュアル

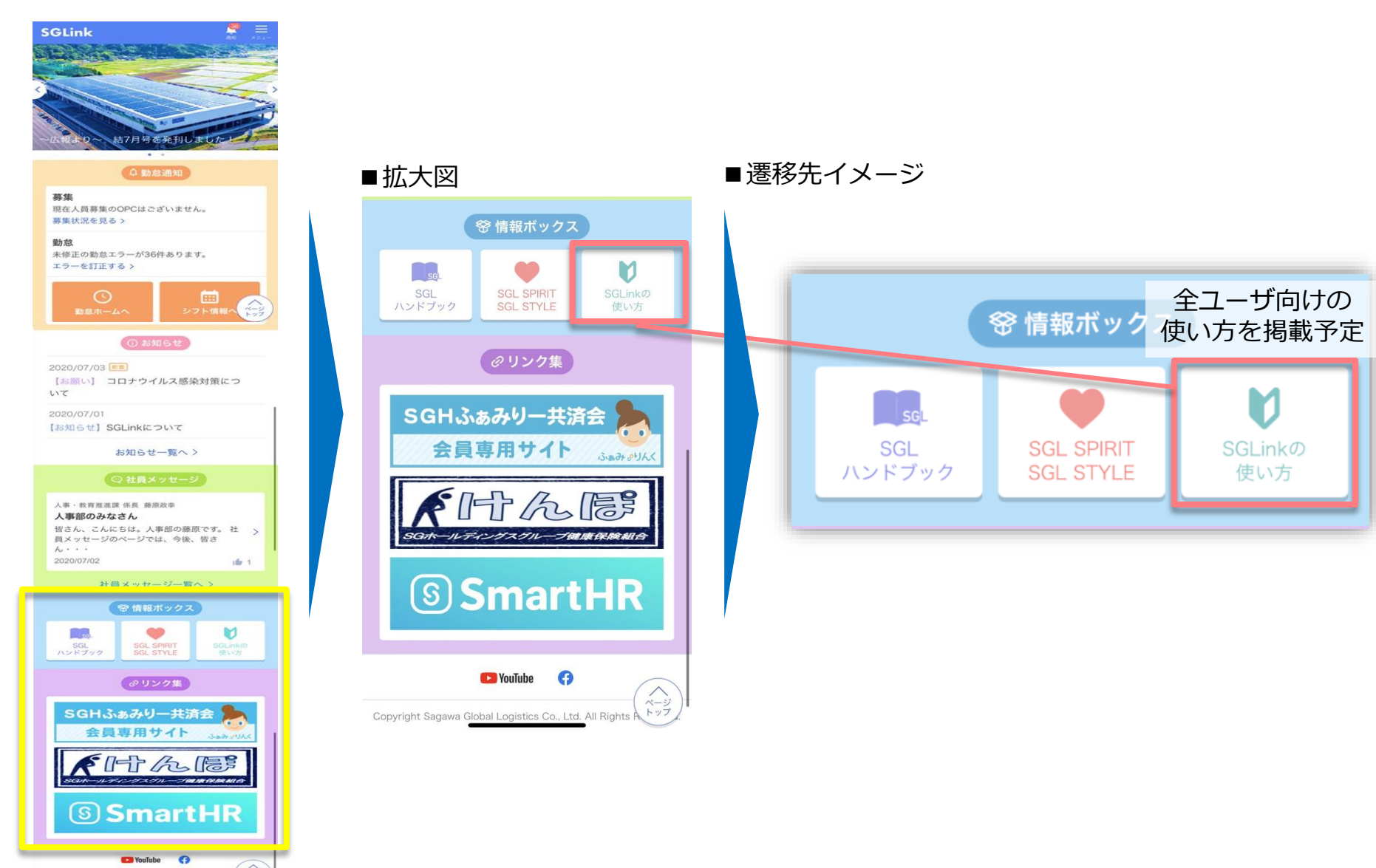

- 1. SGLinkって?
- 2. 出退勤の仕方
- 3. シフト・勤怠の確認
- 4. シフトの変更
- 5. OPCから勤務要請があった

- 6. 有給休暇について
- 7. 欠勤した
- 8. 勤怠未入力対応(打刻漏れなど)

全従業員

打刻機

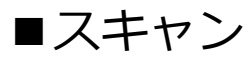

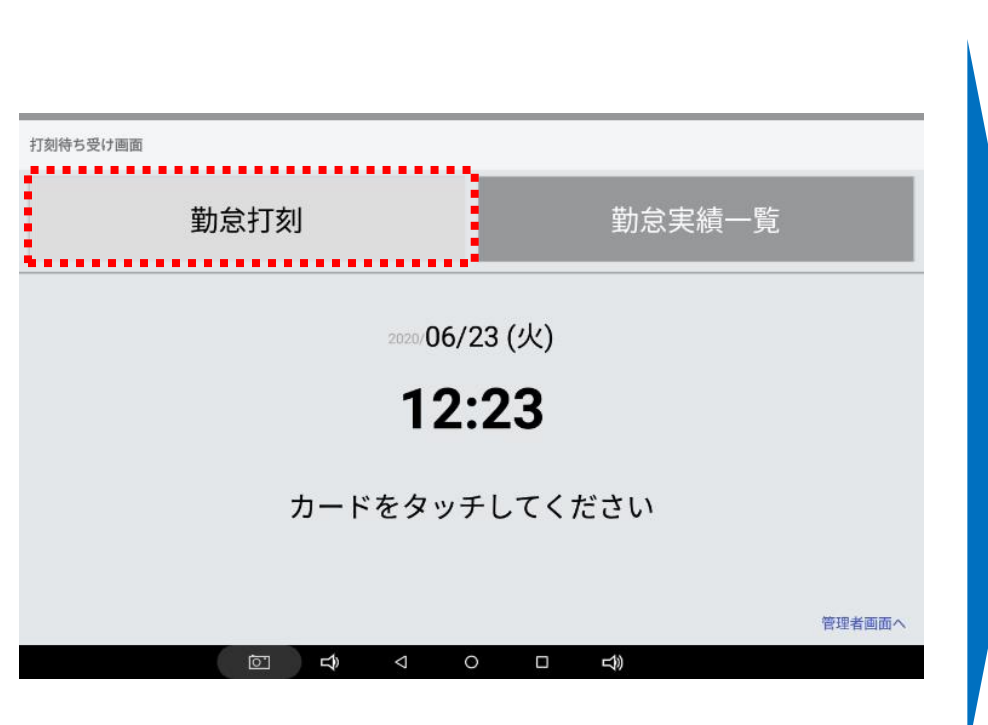

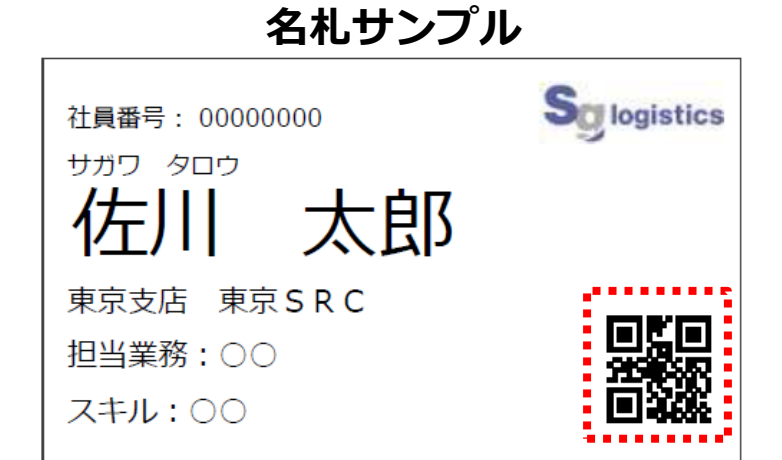

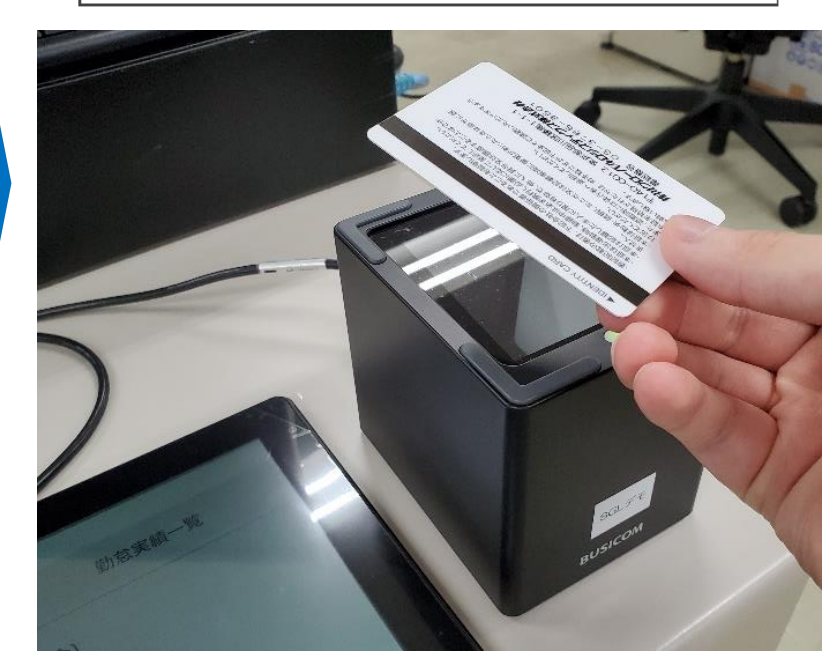

全従業員

打刻機

#### ■出退勤

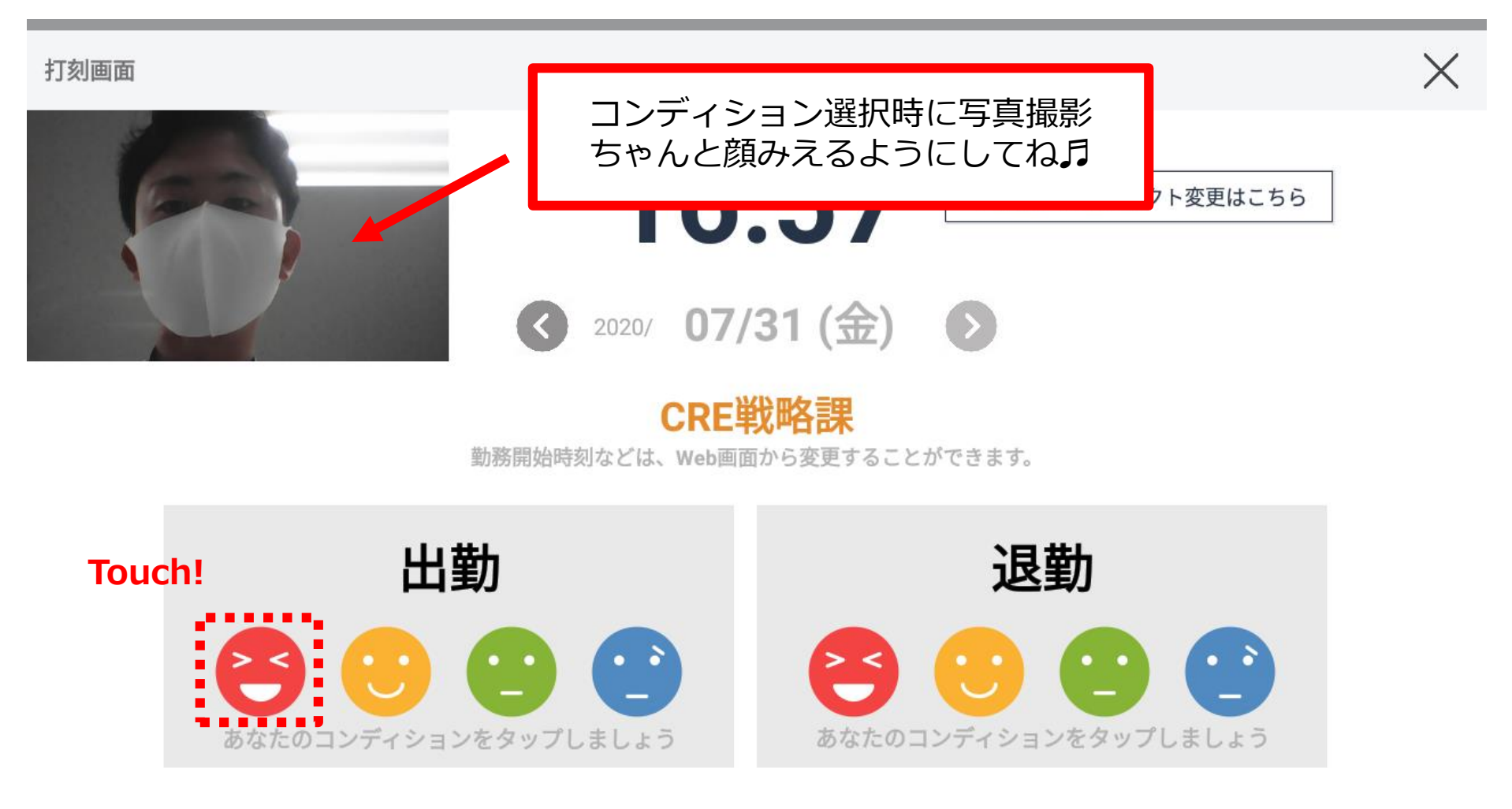

全従業員

打刻機

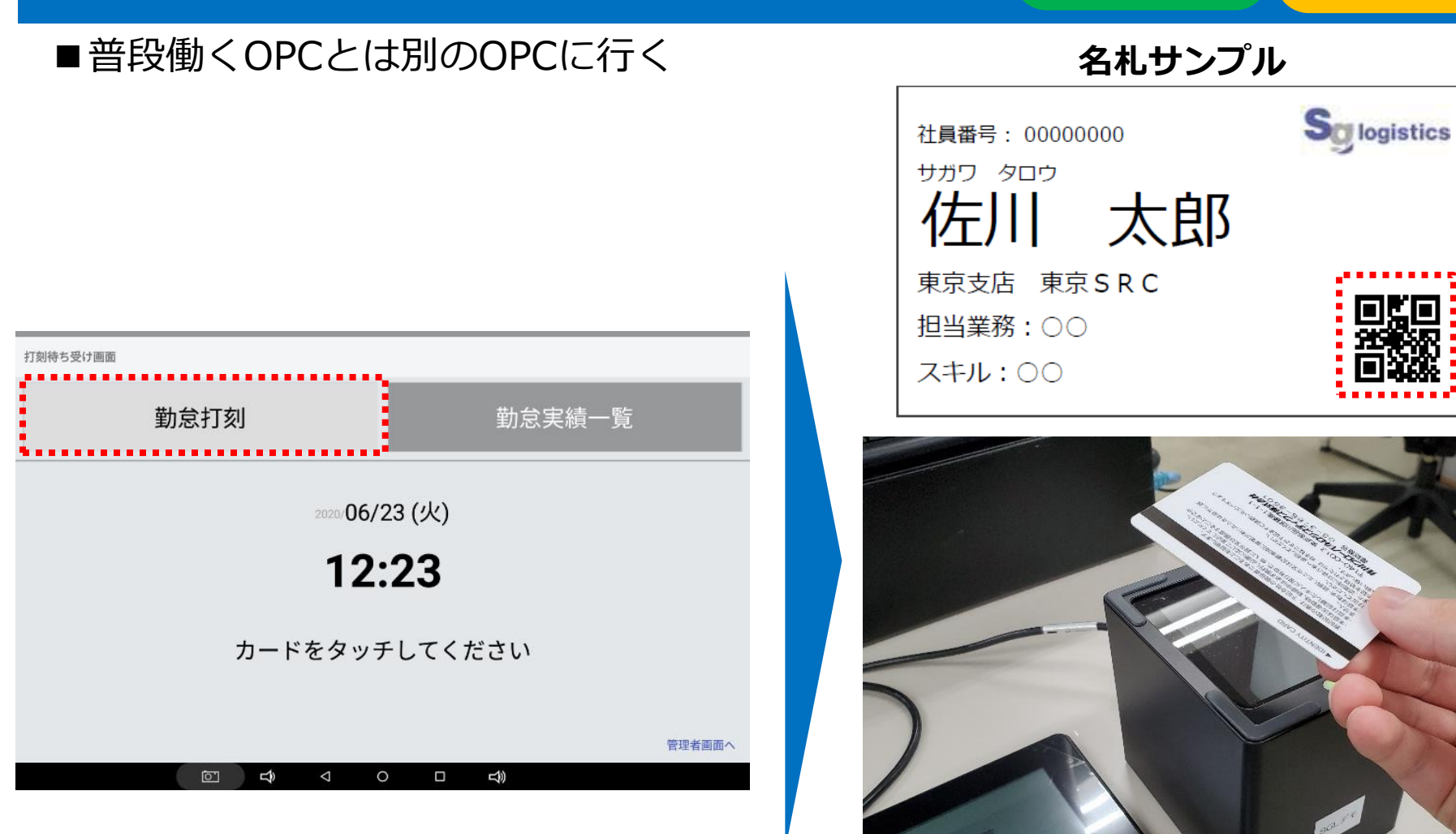

#### ■普段働くOPCとは別のOPCに行く >応援・プロジェクト変更はこちら>プロジェクト選択>スイッチ

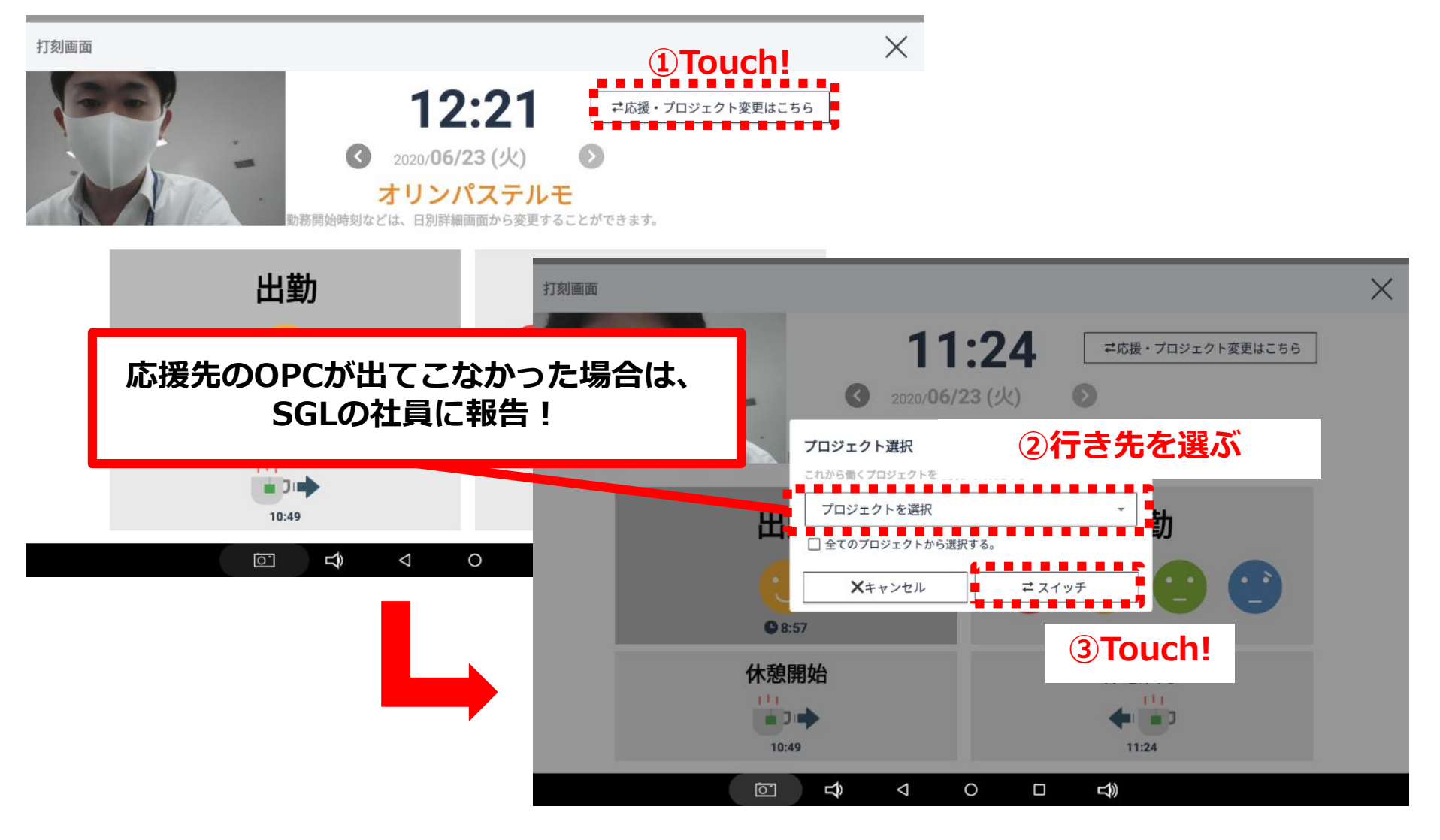

- 1. SGLinkって?
- 2. 出退勤の仕方
- 3. シフト・勤怠の確認

- 6. 有給休暇について
- 7. 欠勤した
- 8. 勤怠未入力対応(打刻漏れなど)

- 4. シフトの変更
- 5. OPCから勤務要請があった

#### 3. シフト・勤怠の確認

全従業員

#### ■シフト確認 勤務予定を確認することができます。 四角く囲われている日付が勤務予定日です。

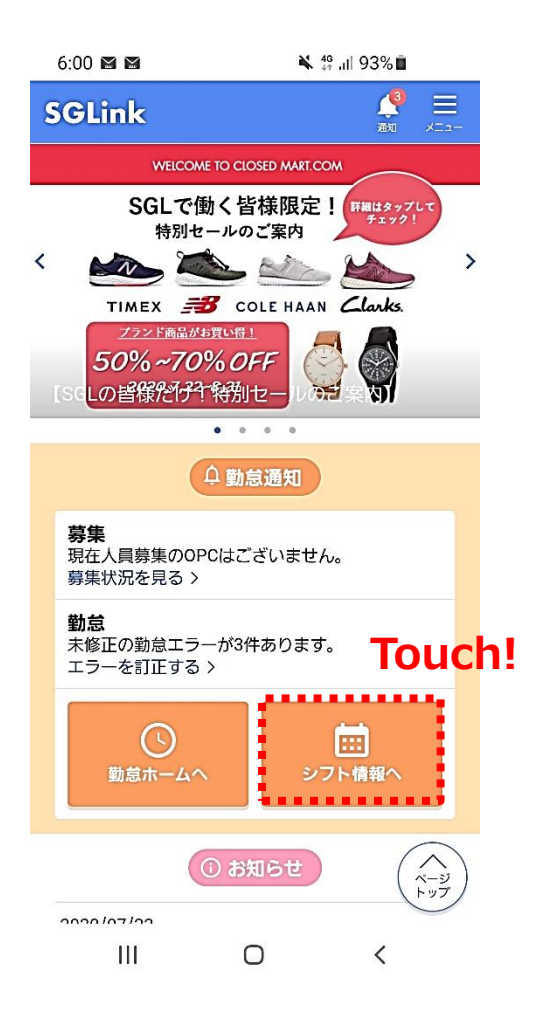

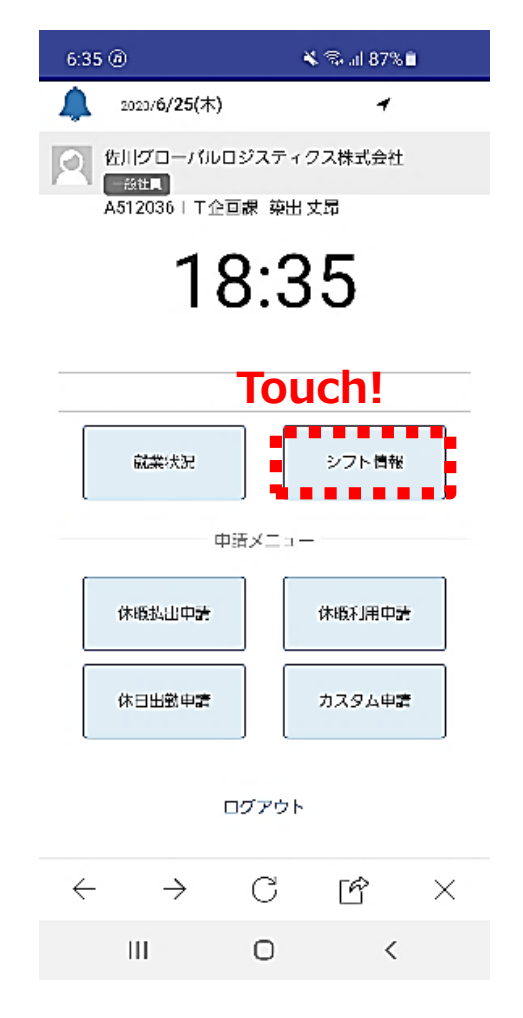

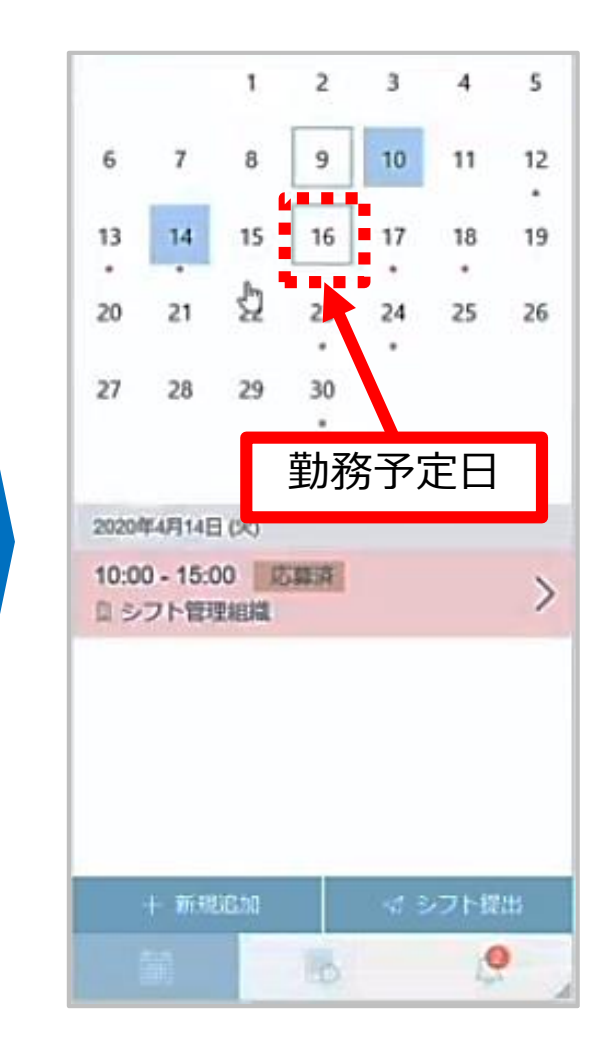

### 3. シフト・勤怠の確認

全従業員

#### ■勤怠実績確認(打刻機)

| 1<br>1<br>1<br>1<br>1<br>1<br>1<br>1<br>1<br>2<br>1<br>1<br>2<br>1<br>1<br>2<br>1<br>1<br>1<br>1<br>1<br>1<br>1<br>1<br>1<br>1<br>1<br>1<br>1 |         | 2ピッ!   |          |                    |       |       |       |              |      |       |            |           |
|----------------------------------------------------------------------------------------------------|---------|--------|----------|--------------------|-------|-------|-------|--------------|------|-------|------------|-----------|
|                                                                                                    | 勤怠実績一   |        |          |                    |       |       |       |              |      |       |            | ×         |
|                                                                                                    |         |        |          |                    |       |       |       |              |      |       |            |           |
|                                                                                                    | 2020/06 | 対象年月   |          |                    |       |       |       |              |      |       |            |           |
| 24 common and and a                                                                                                    | 日付      | 勤務種別   | 休暇名      | 出勤                 | 退勤    | 勤務開始  | 勤務終了  | 休憩           | 深夜休憩 | 勤務合計  | 出勤コンディション  | 退勤コンディション |
|                                                                                                    | 31(日)   | 法定休日   |          |                    |       |       |       |              |      |       |            |           |
|                                                                                                    | 1(月)    | 通常出勤   |          |                    |       | 9:00  | 18:00 | 1:00         | 0:00 | 8:00  |            |           |
|                                                                                                    | 2(火)    | 通常出勤   |          |                    |       | 9:00  | 18:00 | 1:00         | 0:00 | 8:00  |            |           |
|                                                                                                    | 3(水)    | 通常出勤   |          |                    |       | 9:00  | 18:00 | 1:00         | 0:00 | 8:00  |            |           |
|                                                                                                    | 4(木)    | 通常出勤   |          | 16:04              | 16:05 | 16:00 | 20:05 | 0:00         | 0:00 | 4:05  |            | •         |
|                                                                                                    | 5(金)    | 通常出勤   |          | 9:07               |       | 9:15  | 21:00 | 1:00         | 0:00 | 10:45 | <b>e</b>   | <b>O</b>  |
|                                                                                                    | 6(土)    | 所定休日   |          |                    |       |       |       |              |      |       |            |           |
|                                                                                                    | 7(日)    | 法定休日   |          |                    |       |       |       |              |      |       |            |           |
|                                                                                                    | 8(月)    | 通常出勤   |          | 9:10               |       | 9:15  |       | 1:00         | 0:00 |       | 8          |           |
|                                                                                                    | 9(火)    | 通常出勤   |          |                    |       | 9:00  | 18:00 | 1:00         | 0:00 | 8:00  |            |           |
|                                                                                                    | 10(水)   | 通常出勤   |          |                    |       | 9:00  | 18:00 | 1:00         | 0:00 | 8:00  |            |           |
|                                                                                                    | 11(木)   | 通常出勤   |          |                    |       | 9:00  | 18:00 | 1:00         | 0:00 | 8:00  |            |           |
|                                                                                                    | 12(金)   | 全休     | 特別休暇【有給】 | 16:18              | 16:48 |       |       |              |      |       | <b>e</b>   | <u> </u>  |
|                                                                                                    | 13(土)   | 所定休日   |          |                    |       |       |       |              |      |       |            |           |
|                                                                                                    | 14(日)   | 法定休日   |          |                    |       |       |       |              |      |       |            |           |
|                                                                                                    | 15(月)   | 通常出勤   |          | 9:17               | 14:37 | 9:30  | 14:37 | 0:00         | 0:00 | 5:07  |            | •         |
|                                                                                                    | 16(火)   | 通常出勤   |          | 9:42               |       | 9:45  |       | 0:00         |      |       | •          |           |
|                                                                                                    | 17(水)   | 通常出勤   |          |                    |       |       |       |              |      |       |            |           |
|                                                                                                    | 18(木)   | 通常出勤   |          | 8:59               |       | 9:00  |       | 0:00         |      |       | <b>(</b> ) |           |
|                                                                                                    | 19(金)   | 通常出勤   |          |                    |       |       |       |              |      |       |            |           |
|                                                                                                    | 20(土)   | 所定休日出勤 |          |                    |       |       |       |              |      |       |            |           |
|                                                                                                    |         |        |          | $\bigtriangledown$ | 0     | C     |       | <del>گ</del> |      |       |            |           |

#### 3. シフト・勤怠の確認

全従業員

■勤怠実績確認(スマートフォン) 勤怠ホームへ>就業状況

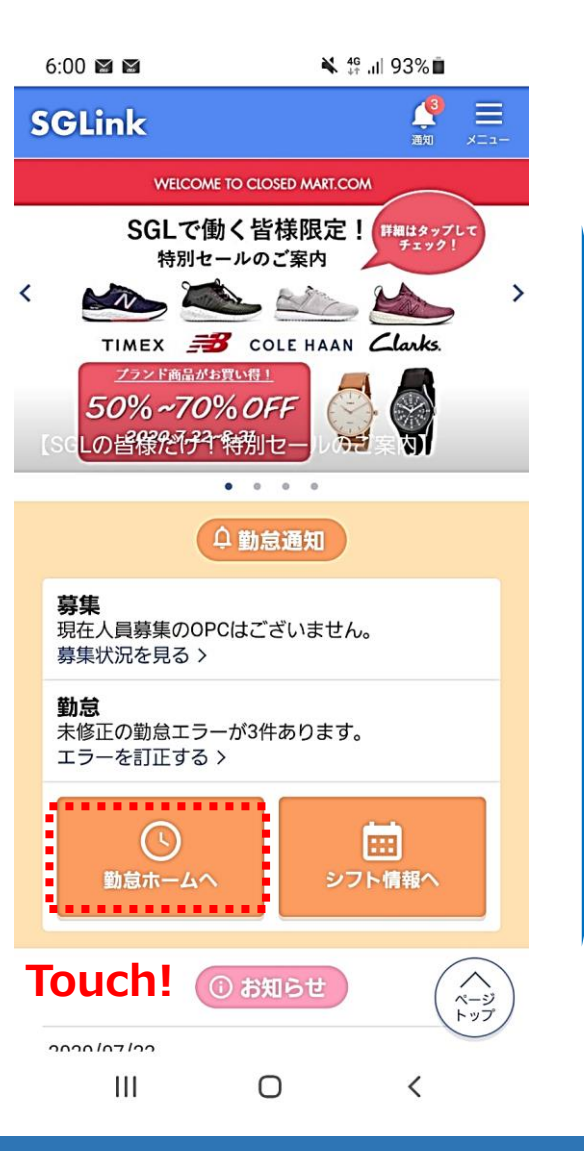

| 6:35 @                                                            | e        | 🕯 🖏 ari 87% | •        |
|-------------------------------------------------------------------|----------|-------------|----------|
| <b>众</b> 2020/ <b>6/25(</b> 木)                                    |          | 4           |          |
| <ul> <li>佐川グローバルE</li> <li>総社員</li> <li>A512026 LT (2)</li> </ul> | ]ジスティ:   | クス株式会社      |          |
| A51203011112                                                      | 山脉 梁西.   | χ.τμ<br>    |          |
| 18                                                                | 3:3      | 5           |          |
|                                                                   |          | _           |          |
| Touch                                                             | <b>!</b> |             |          |
| 就業状況                                                              |          | シフト情報       |          |
| ф                                                                 | 話メニュー    | -           |          |
| 休暇払出中請                                                            |          | 休暇利用中望      | •        |
| 休日出勤申請                                                            |          | カスタム申記      | •        |
| c                                                                 | コグアウト    |             |          |
|                                                                   |          |             |          |
| $\leftarrow \rightarrow$                                          | C        | Ŕ           | $\times$ |
|                                                                   |          |             |          |

| 6:3           | 86 Ø     |                |          | 6              | s 🗟 'II 8 | 37% 🗖       |
|---------------|----------|----------------|----------|----------------|-----------|-------------|
|               | •        | (              | < 202    | 20/06          | >         |             |
|               |          |                | 0        | • 0            |           |             |
| 日<br>(曜<br>日) | アラ<br>ート | 出社<br>退社       | בער דֿעב | 勤務<br>時間       | 申請        | 承認<br>ステータス |
| 21<br>(日)     |          | ;<br>;         | 0        | ;<br>;         |           | 入力          |
| 22<br>(月)     | 0        | -:<br>-::      | 0        | :<br>:         |           | 入力          |
| 23<br>(火)     | 0        | 08:57<br>19:27 | <b>3</b> | 09:00<br>19:27 |           | • 申請済       |
| 24<br>(水)     |          | 09:54<br>19:11 | •        | 10:00<br>19:11 |           | 中請済         |
| 25<br>(木)     |          | -÷             | 00       | :              |           | 入力          |
| 26<br>(金)     |          | -:<br>-::      | 00       | ;<br>;         |           | 入力          |
| 27<br>(土)     |          | ;<br>;         | 0        | :<br>:         |           | 入力          |
| 28            |          | :              |          | ;              |           | - ±         |
| ÷             | _        | $\rightarrow$  | →        | С              | Ê         | ×           |
|               | I        | 11             |          | 0              |           | <           |

■P社員の勤怠の対応方法

# ■予定より働きたいとき 月度内に休日にしたい日が既に決まっている ⇒「休出申請」の振出/振休で対応

**月度内に休日にしたい日は決まっていない** ⇒「シフト調整」にて対応

# ■欠勤するとき 前日まで・当日 ⇒ MiTERASにて欠勤の申請 (必要に応じてOPCや事業所に連絡)

無断欠勤 ⇒事業所側にて代理入力をおこなう 方法は違うファイルに記載あります。

■会社都合による休み

事業所側にて予定を所定休日に変更する

- 1. SGLinkって?
- 2. 出退勤の仕方
- 3. シフト・勤怠の確認
- 4. シフトの変更
- 5. OPCから勤務要請があった

- 6. 有給休暇について
- 7. 欠勤した
- 8. 勤怠未入力対応(打刻漏れなど)

#### 4. シフトの変更

全従業員

#### ■シフト追加・変更申請 公開されたシフトに加えて、別途働ける日付の申請が可能

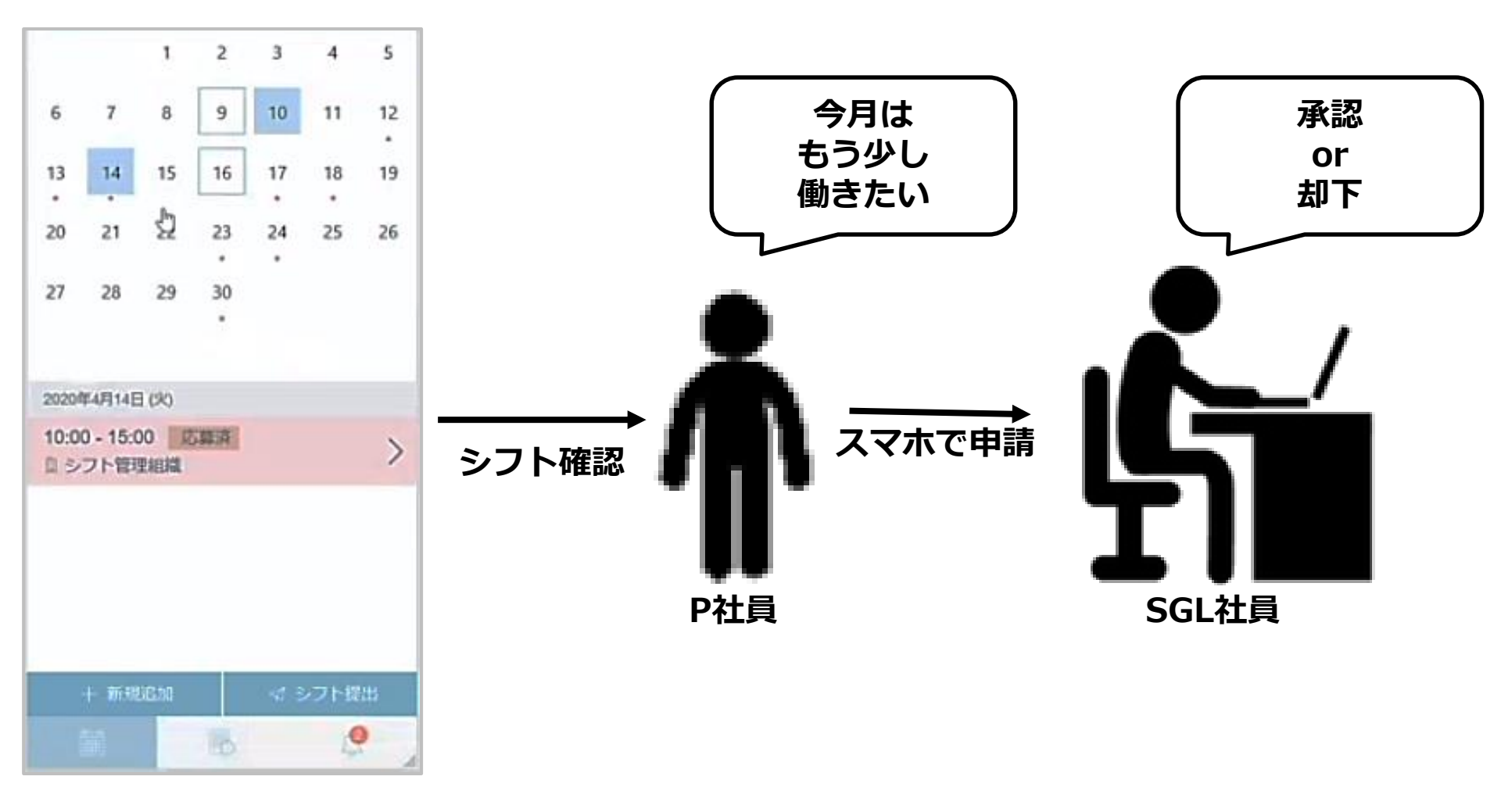

4. シフトの変更

#### ■シフト追加・変更申請 シフト情報>働きたい日付クリック>新規追加>時間調整>シフト提出

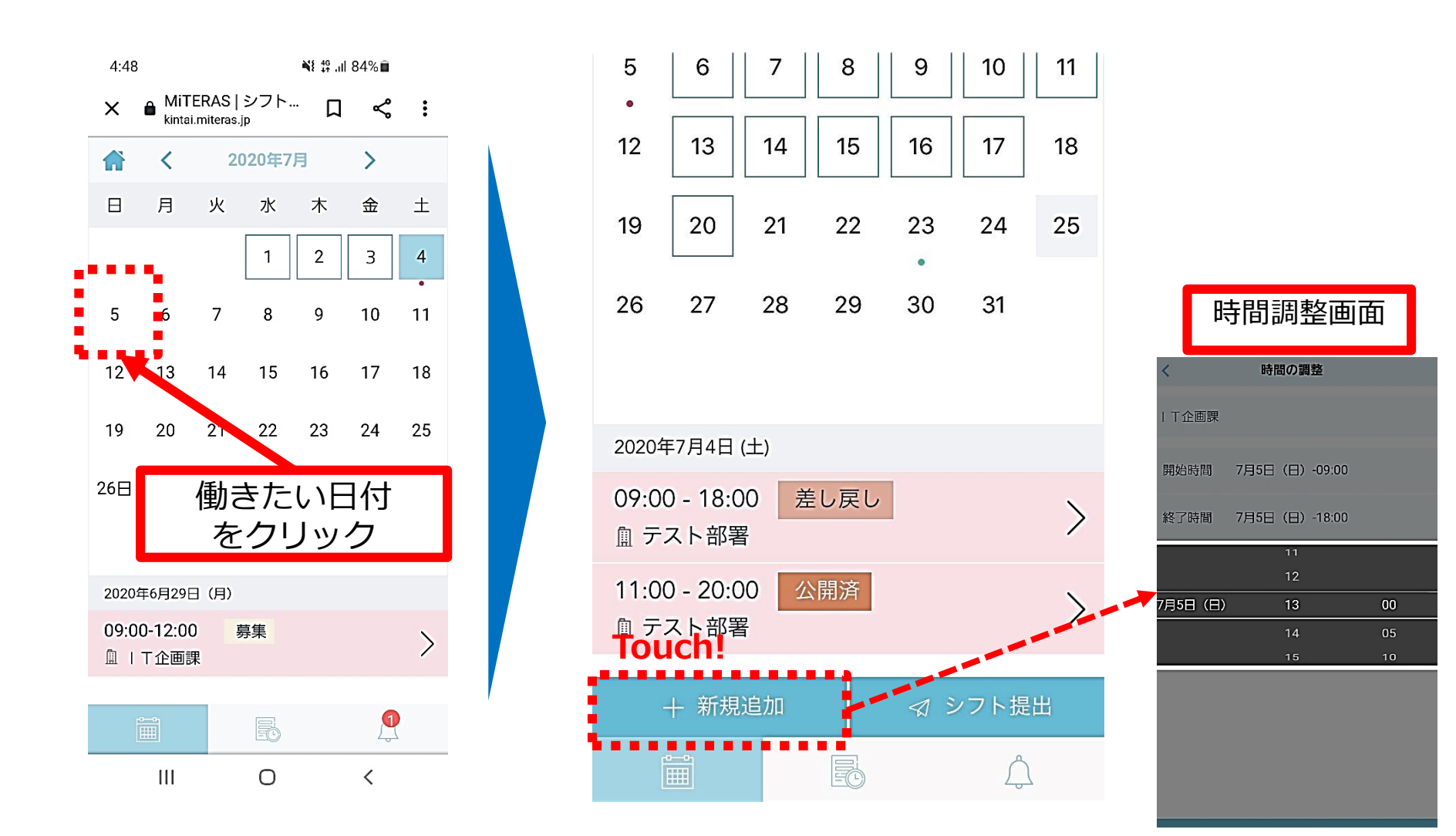

#### 4. シフトの変更

全従業員

#### ■申請結果などの確認

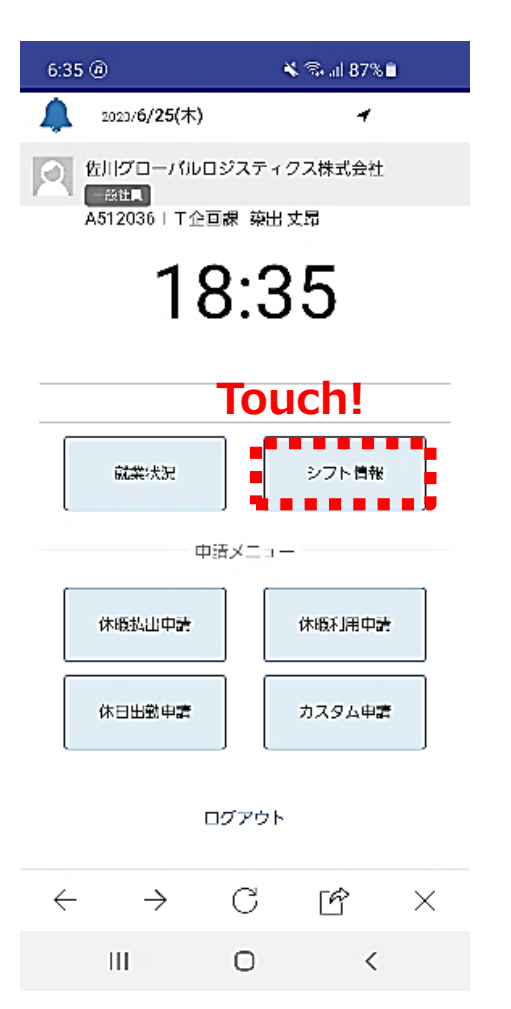

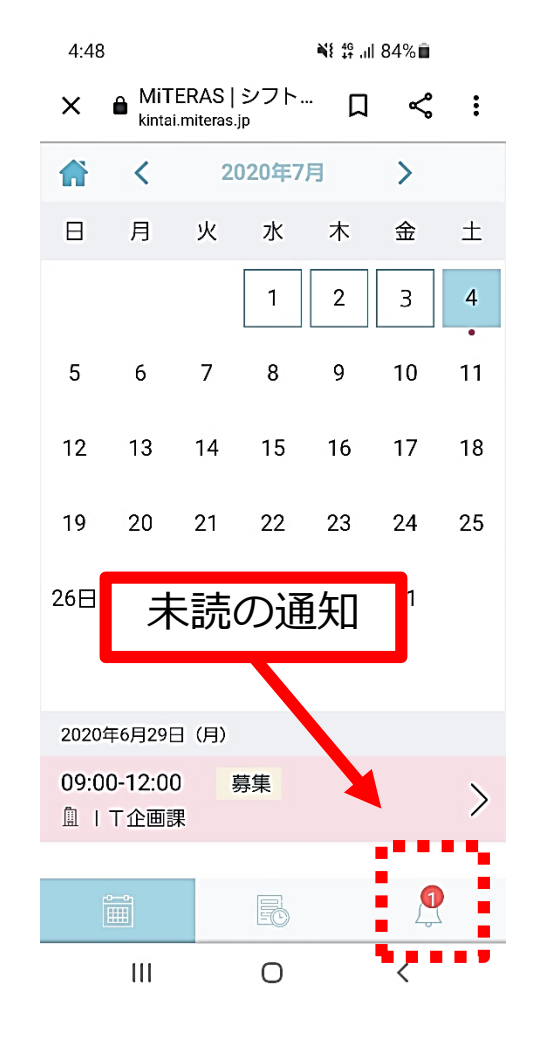

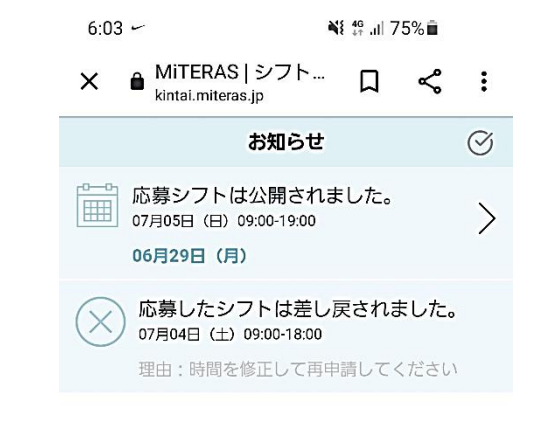

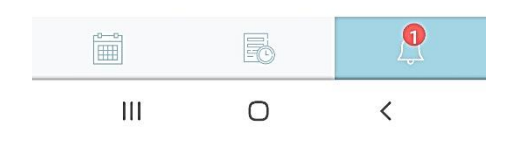

#### 4. シフトの変更

全従業員

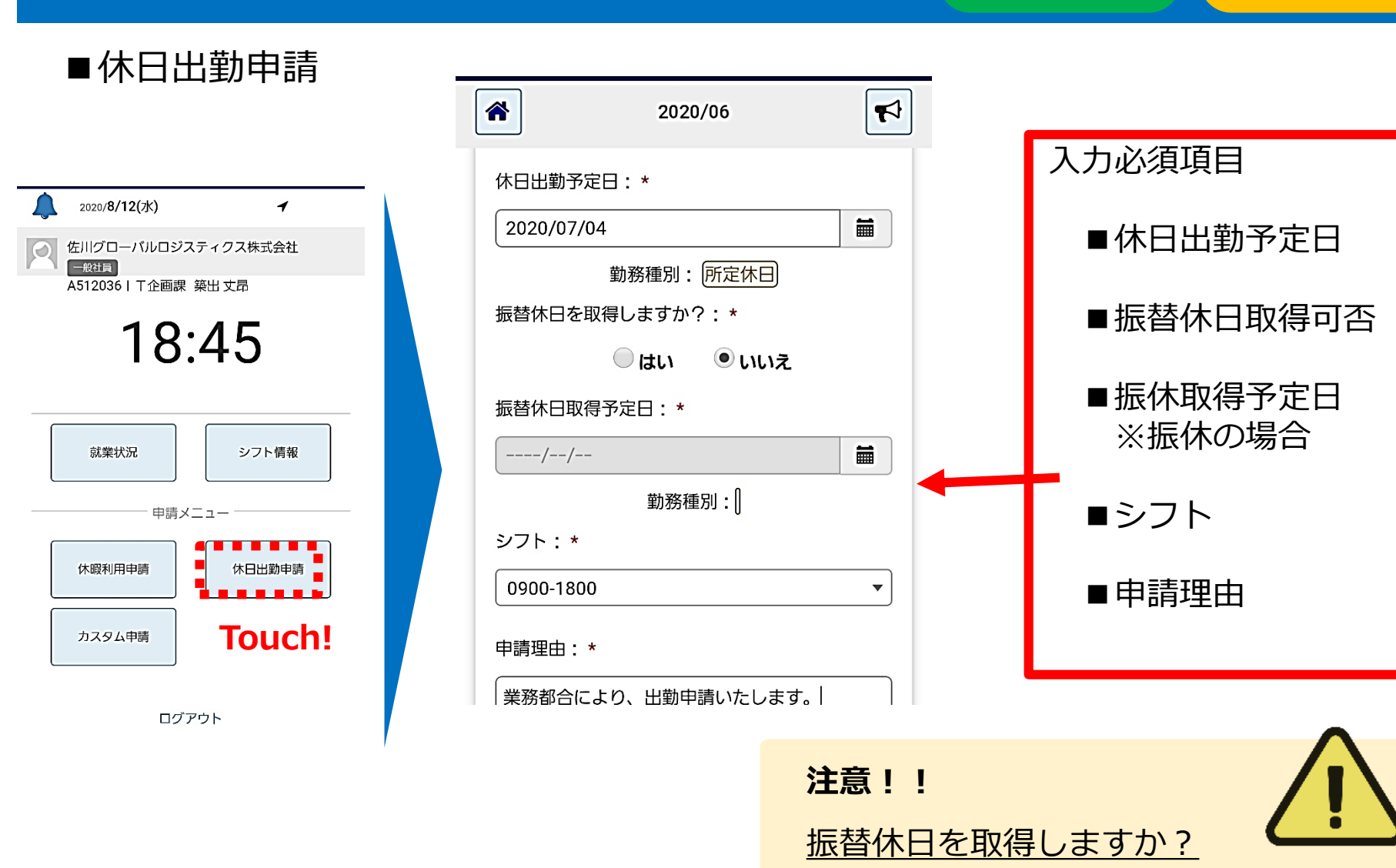

- 1. SGLinkって?
- 2. 出退勤の仕方
- 3. シフト・勤怠の確認
- 4. シフトの変更
- 5. OPCから勤務要請があった

- 6. 有給休暇について
- 7. 欠勤した
- 8. 勤怠未入力対応(打刻漏れなど)

#### 5. OPCから勤務要請があった

全従業員

#### ■シフト要請への申請 OPCから働いて欲しい日の要請もあり、それに対して回答できます。

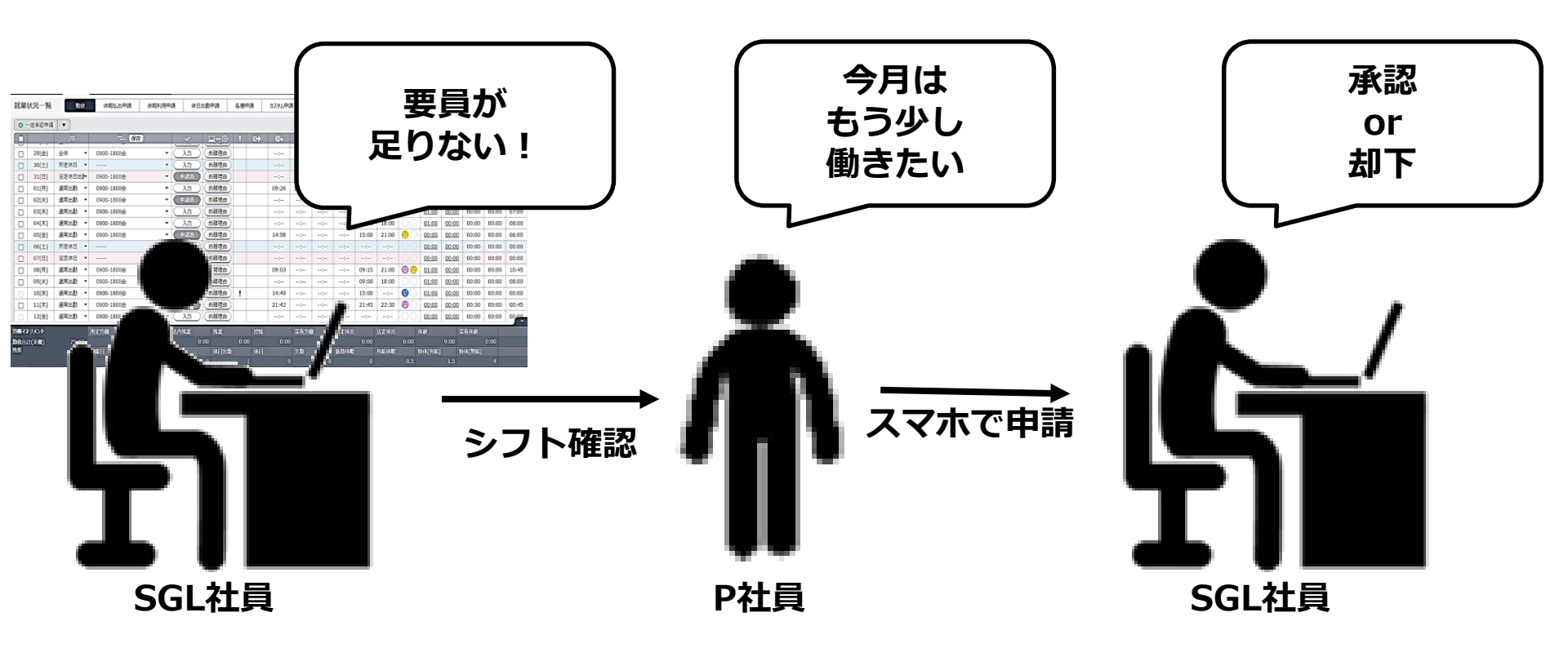

#### 5. OPCから勤務要請があった

全従業員

#### ■シフト要請への応募 シフト情報>募集のある日付を選択>応募>回答

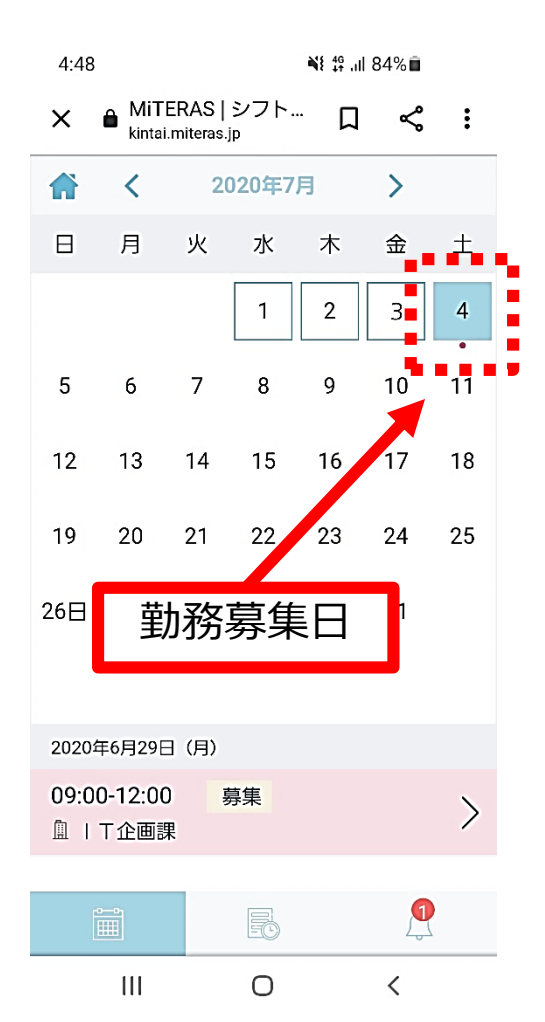

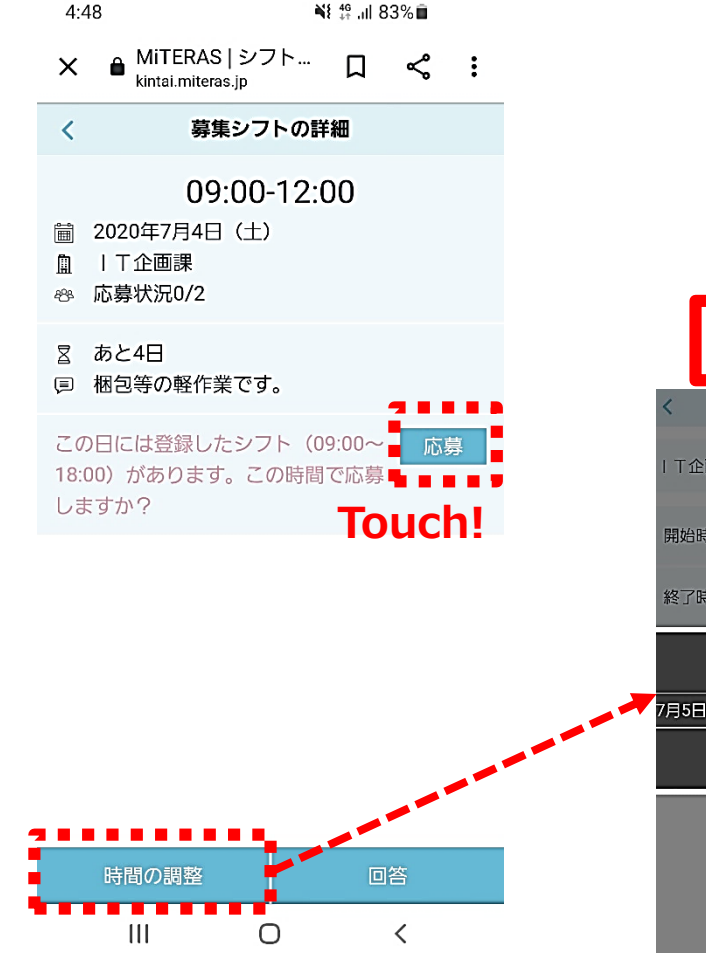

|      | 時間調整画面 |      |     |        |    |  |  |
|------|--------|------|-----|--------|----|--|--|
| <    |        | 時間   | 間の調 | 整      |    |  |  |
| ΙΤſ  | ≧画課    |      |     |        |    |  |  |
| 開始   | 時間     | 7月5日 | (日) | -09:00 |    |  |  |
| 終了   | 時間     | 7月5日 | (日) | -18:00 |    |  |  |
|      |        |      | 11  |        |    |  |  |
|      |        |      | 12  |        |    |  |  |
| ′月5E | (日)    |      | 13  |        | 00 |  |  |
|      |        |      | 14  |        | 05 |  |  |
|      |        |      | 15  |        | 10 |  |  |
|      |        |      |     |        |    |  |  |

#### 5. OPCから勤務要請があった

全従業員

#### ■申請結果などの確認

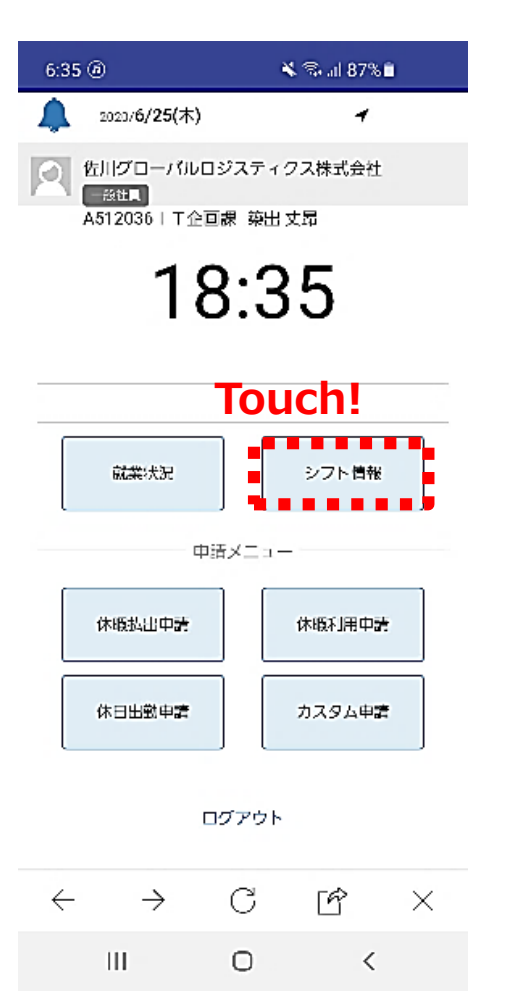

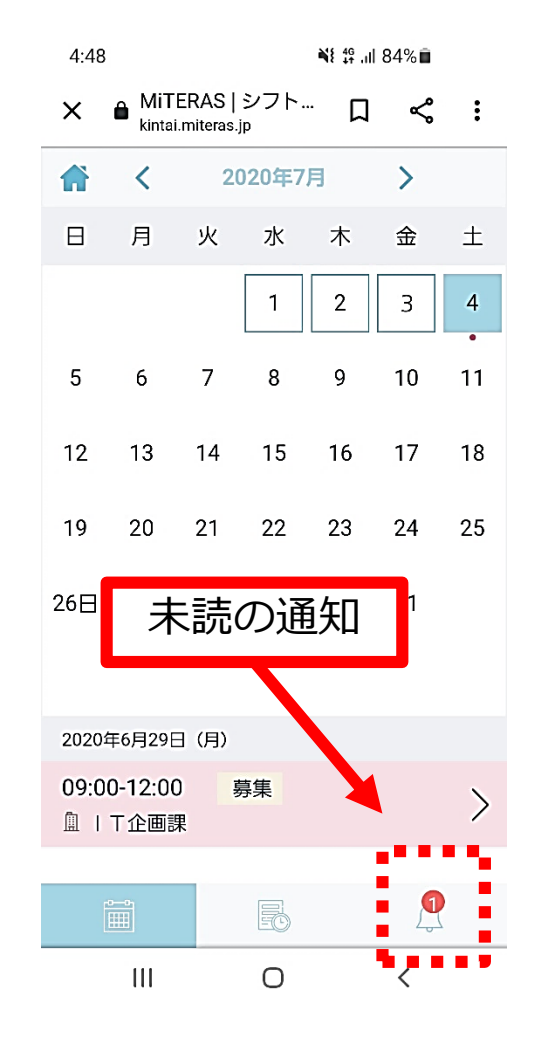

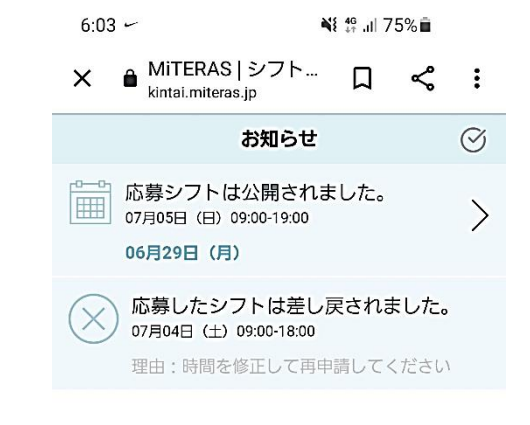

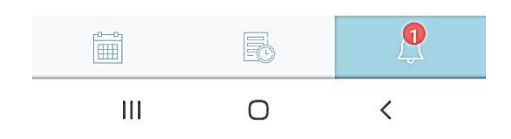

- 1. SGLinkって?
- 2. 出退勤の仕方
- 3. シフト・勤怠の確認
- 4. シフトの変更
- 5. OPCから勤務要請があった

- 6. 有給休暇について
- 7. 欠勤した
- 8. 勤怠未入力対応(打刻漏れなど)

#### 6. 有給休暇について

全従業員

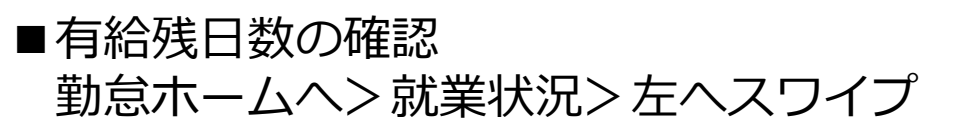

| 6:35 @                                 | 🕷 🖘 al 87% 🗎 🔄         |
|----------------------------------------|------------------------|
| <b>众</b> 2020/ <b>6/25(</b> 木)         | • •                    |
| <u>使</u> 川グローバル<br>総社国<br>A512036 I T企 | ロジスティクス株式会社<br>回線 築出文昂 |
| 1                                      | 8.35                   |
|                                        | 0.00                   |
| ·                                      | •••                    |
| 就業状況                                   | シフト情報                  |
| ••••••••                               | 申請メニュー                 |
| 在成长山中主                                 | 在低口田市社                 |
| MARDALL Part                           | Maxuut 4at             |
| 休日出勤申請                                 | カスタム申請                 |
|                                        |                        |
|                                        | ログアウト                  |
| $\leftarrow \rightarrow$               | C 🖻 ×                  |
| Ш                                      | 0 <                    |

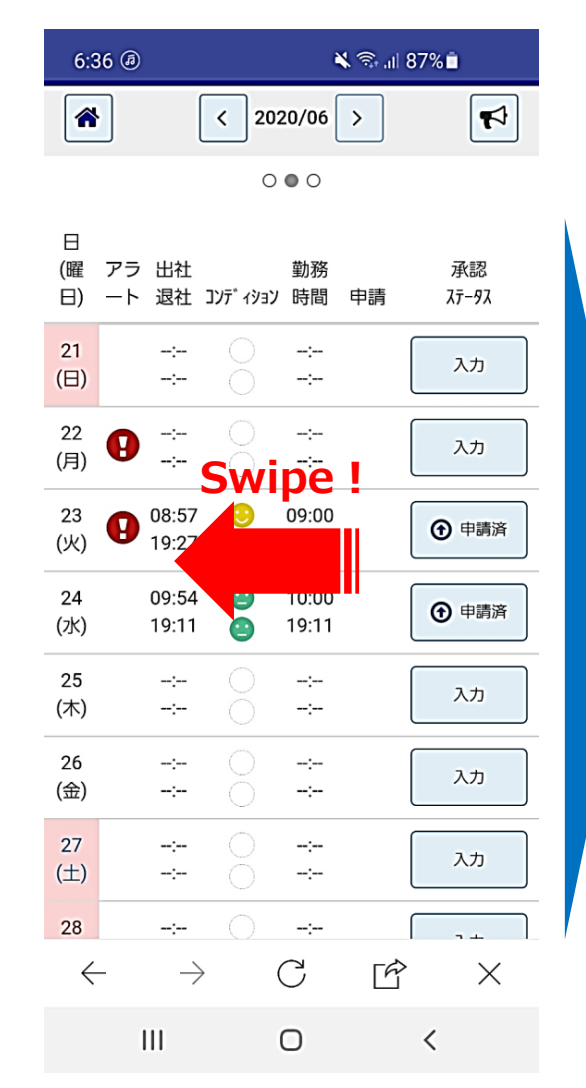

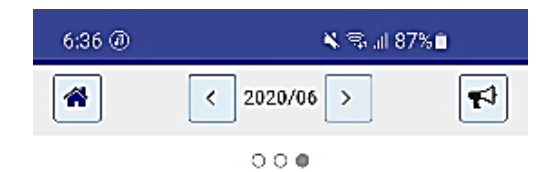

| 実績                       |   |   | -        |
|--------------------------|---|---|----------|
| 月間所定労働                   |   |   | 176:00   |
| 総労働                      |   |   | 17:54    |
| 法内残業                     |   |   | 1:08     |
| 残業                       |   |   | 1:54     |
| 控除                       |   |   | 1:08     |
| 深夜労働                     |   |   | D:00     |
| 所定休出                     |   |   | 0:00     |
| 法定体出                     |   |   | 0:00     |
| 休憩                       |   |   | 1:44     |
| 深夜休憩                     |   |   | 0:00     |
| 平均コンディション                |   |   |          |
| 有休残                      |   |   | o        |
| 代休残                      |   |   | 1        |
| $\leftarrow \rightarrow$ | С | Ŕ | $\times$ |
| Ш                        | 0 | < |          |

#### 6. 有給休暇について

SmartPhone

全従業員

#### ■有給休暇はお使いのスマートフォンから申請できます。 休暇利用申請>必要事項入力>保存・申請

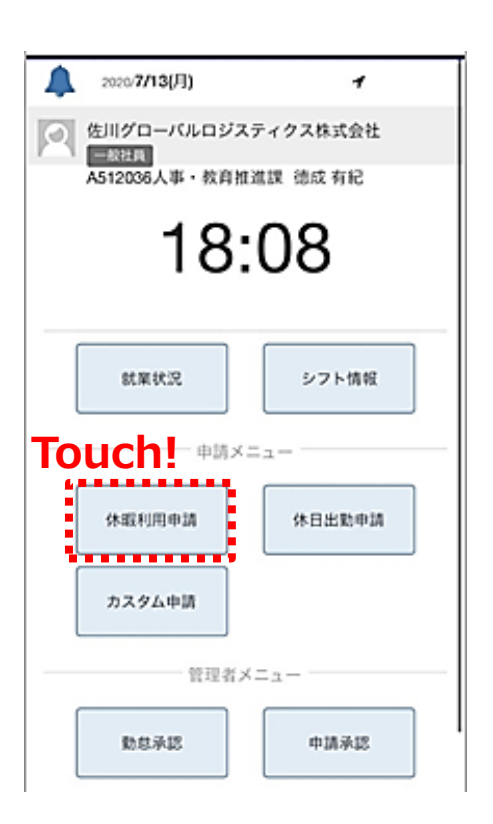

| 2020/06                                |      |
|----------------------------------------|------|
| (1) 2020/07/01                         | Г    |
| 2020/07/01                             | フ    |
| 勤務種別:*                                 |      |
| (2) 全休 •                               |      |
| 休暇の種別:*                                |      |
| ● 半日分割利用なし                             |      |
| 3 すべて 特別休暇 【有給】 🔹                      |      |
| ●半日分割利用あり                              |      |
| AM 🔻                                   |      |
| PM •                                   |      |
| 申請理由:*                                 |      |
| (4)<br>該当日は子供の運動会があるため、有給休暇を<br>申請します。 |      |
| ★ 編集解除 ★ 一時保存 申請 ★ 一時保存 ● 保存・ 申請 ★ ての  | uch! |

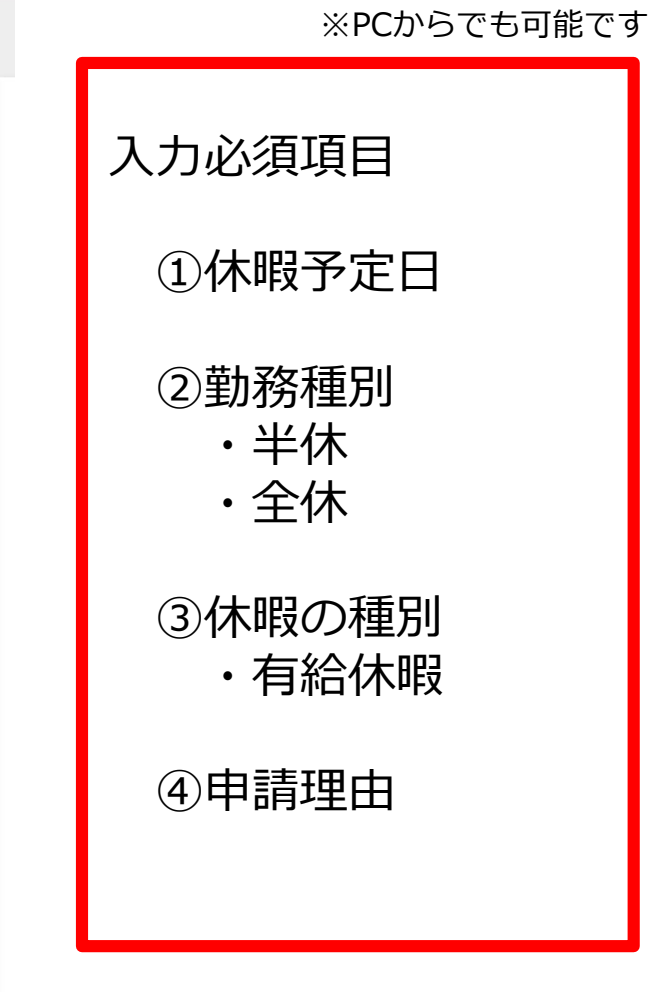

#### 6. 有給休暇について

全従業員

#### ■時間有給

1時間ごとに有給休暇の利用が可能です

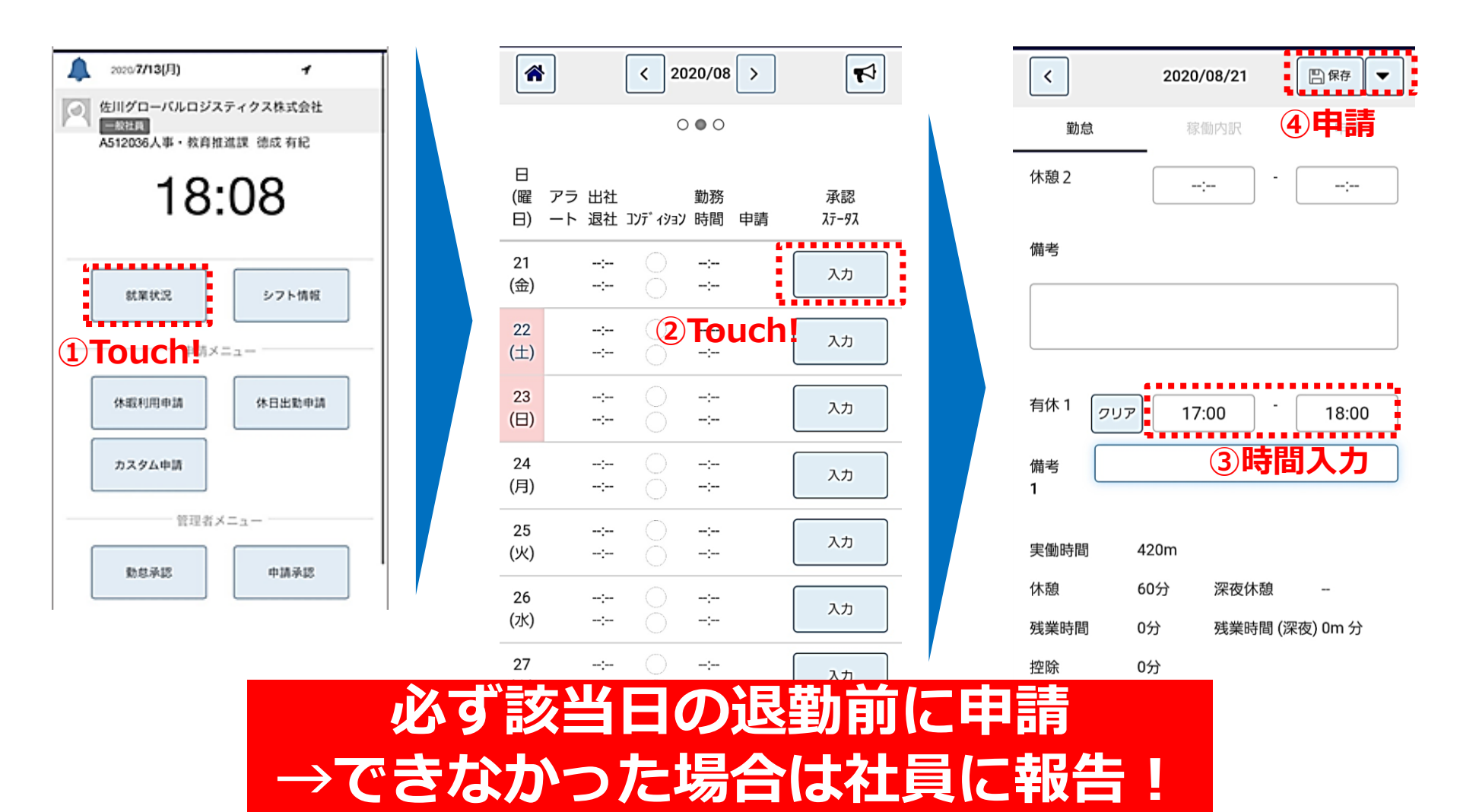

#### ■申請結果の確認

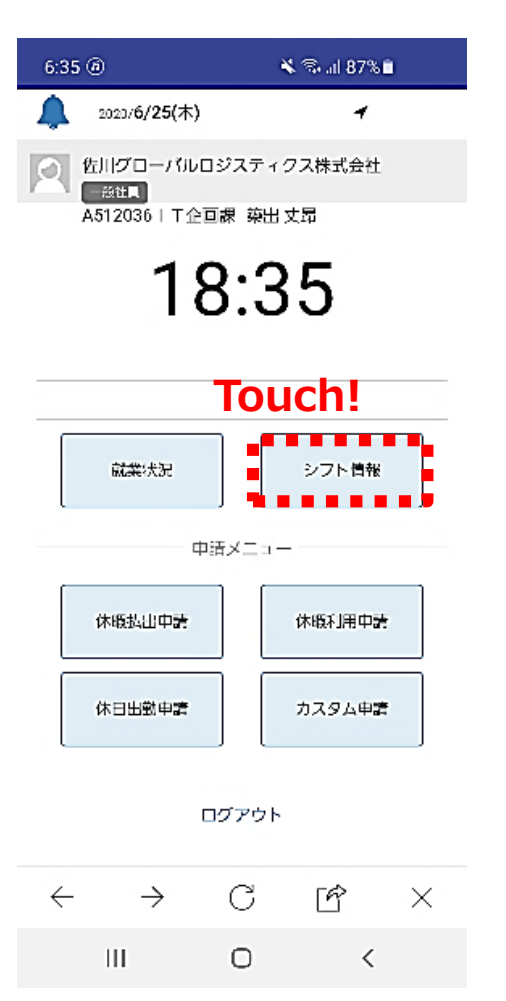

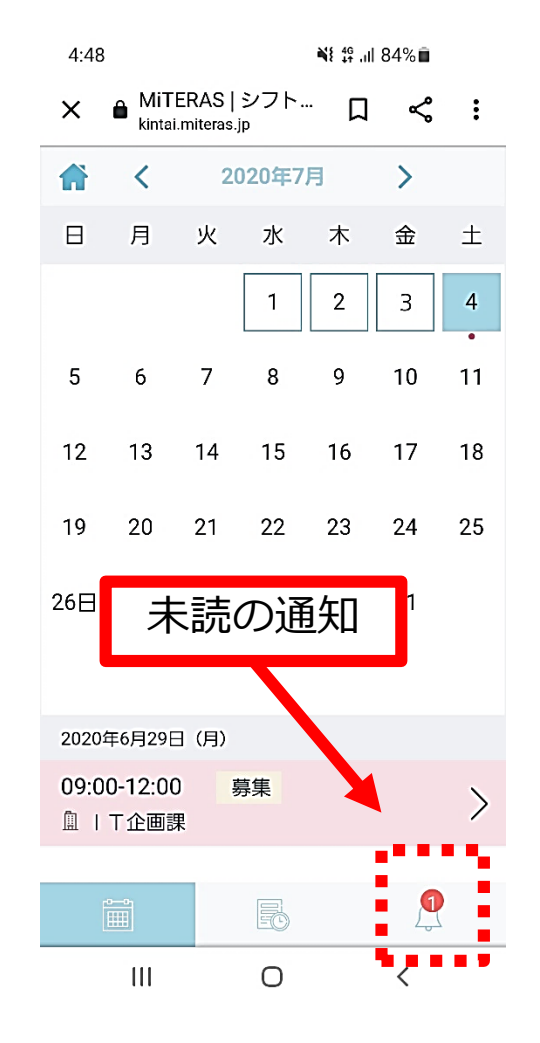

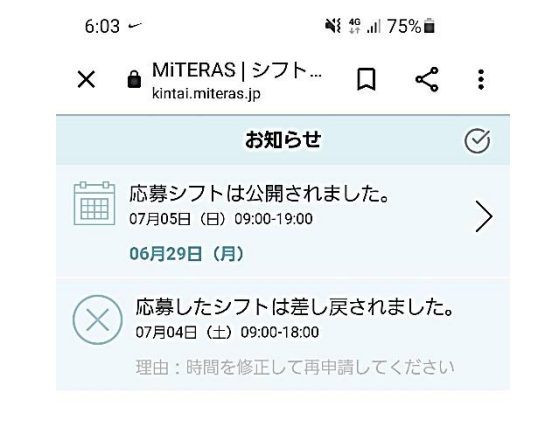

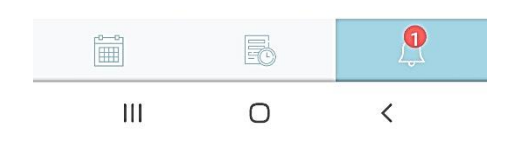

- 1. SGLinkって?
- 2. 出退勤の仕方
- 3. シフト・勤怠の確認
- 4. シフトの変更
- 5. OPCから勤務要請があった

- 6. 有給休暇について
- 7. 欠勤した
- 8. 勤怠未入力対応(打刻漏れなど)

全従業員

■欠勤した時は申請が必要で、有給休暇申請と同じ画面から行います。

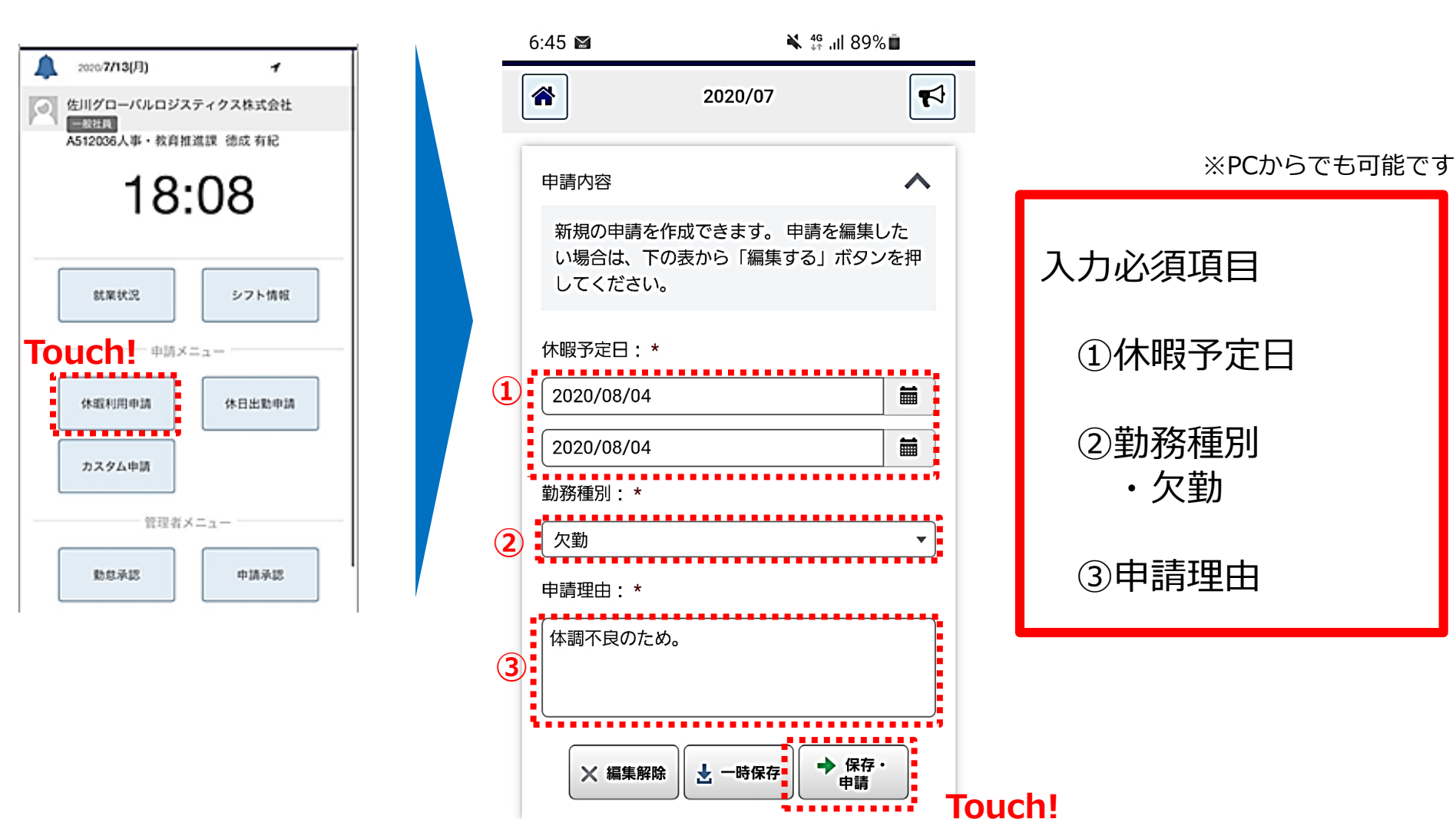

### 7. 欠勤した

#### ■申請結果などの確認

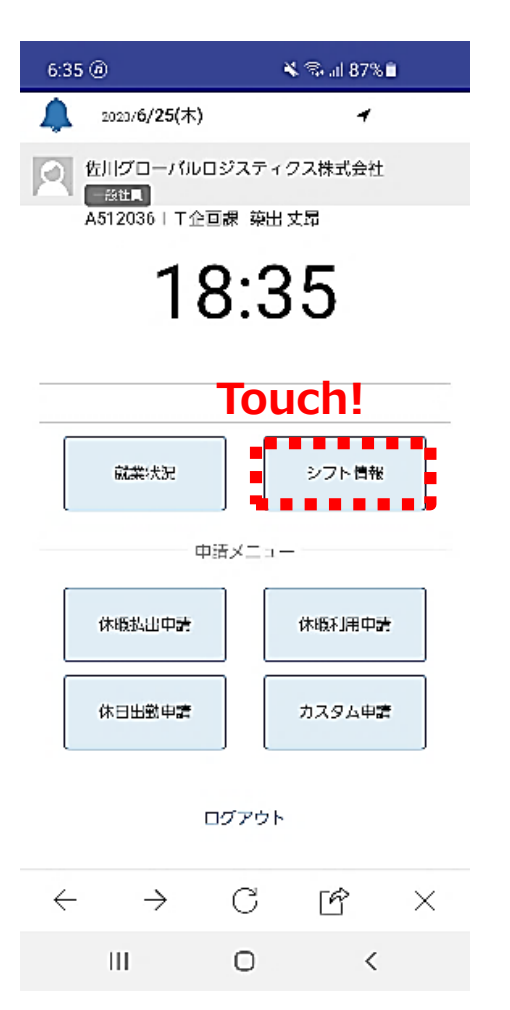

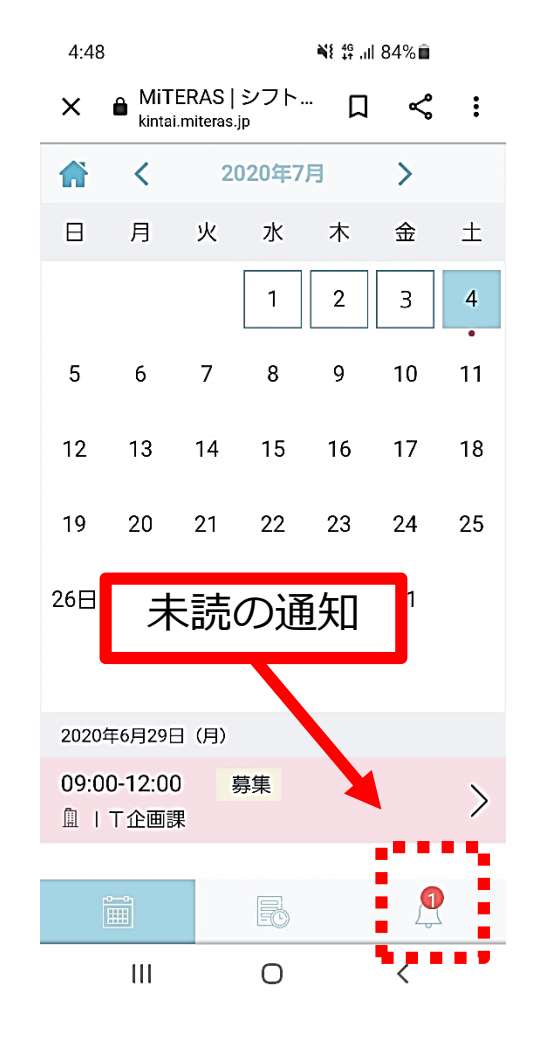

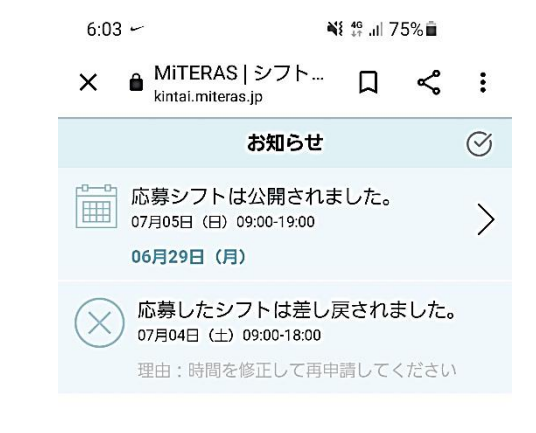

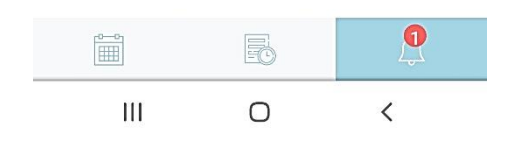

- 1. SGLinkって?
- 2. 出退勤の仕方
- 3. シフト・勤怠の確認
- 4. シフトの変更
- 5. OPCから勤務要請があった

- 6. 有給休暇について
- 7. 欠勤した
- 8. 勤怠未入力対応(打刻漏れなど)

■打刻漏れ対応 シフトの入っている日は、打刻をするようにしてください。打刻漏れの際は、 SGLinkから勤怠のアラートを確認できます。 「勤怠ホームへ」というボタンからも確認可能。

全従業員

**SmartPhone** 

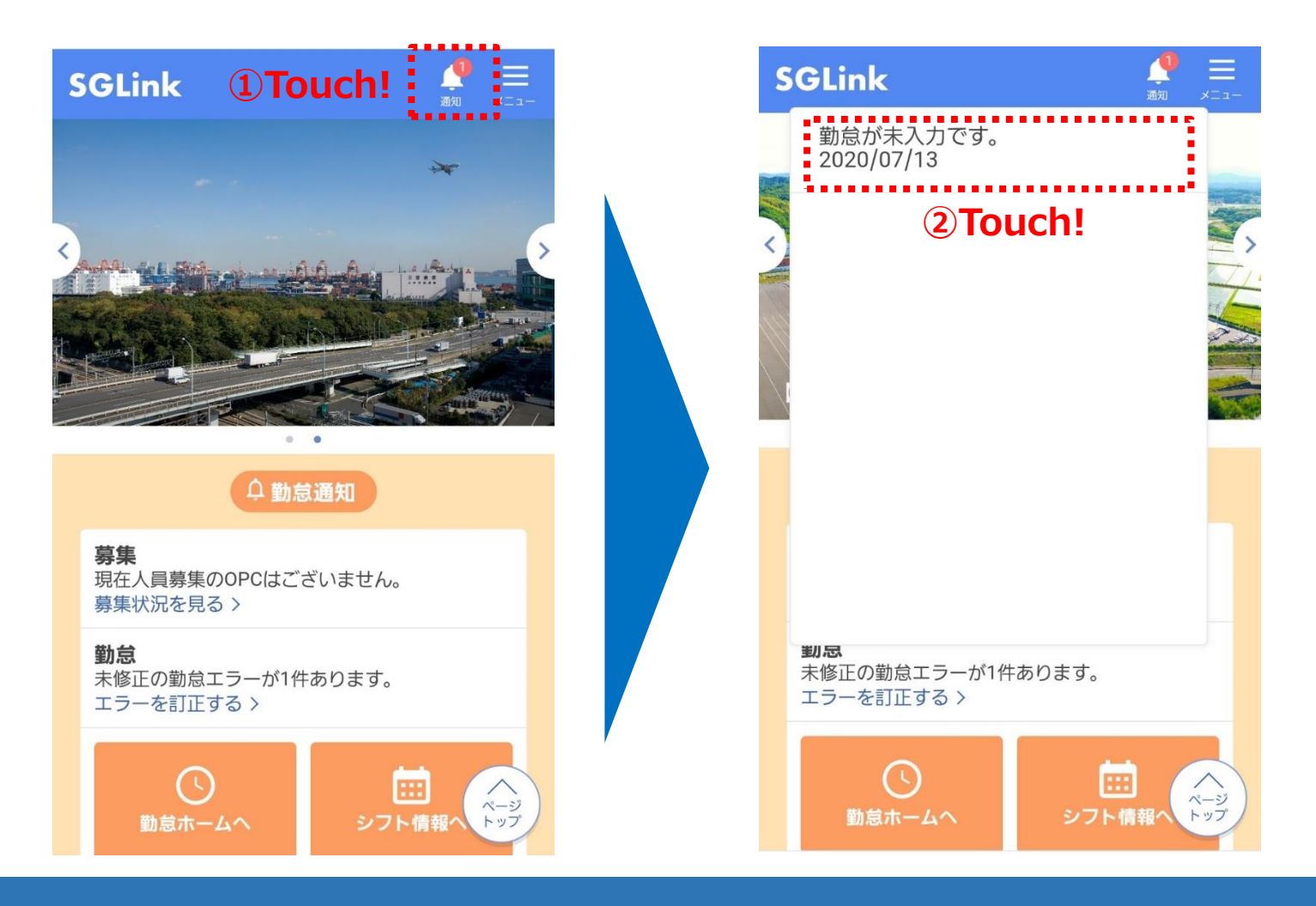

### 8. 勤怠未入力対応(打刻漏れなど)

全従業員

#### ■申請方法 就業状況>入力>必要事項入力>勤怠承認申請

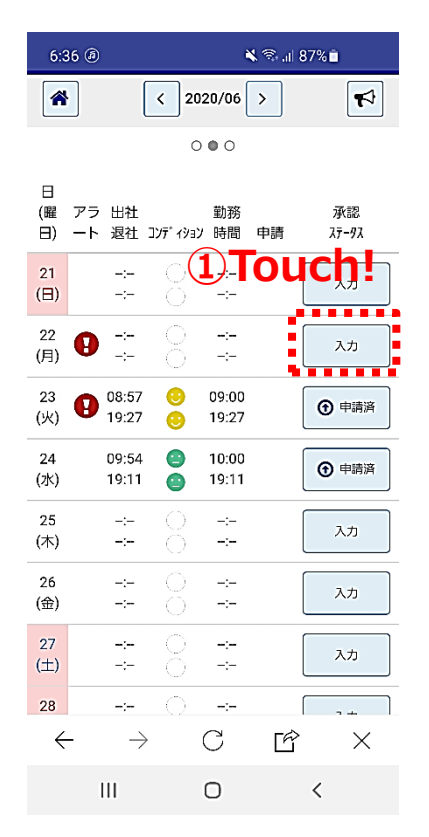

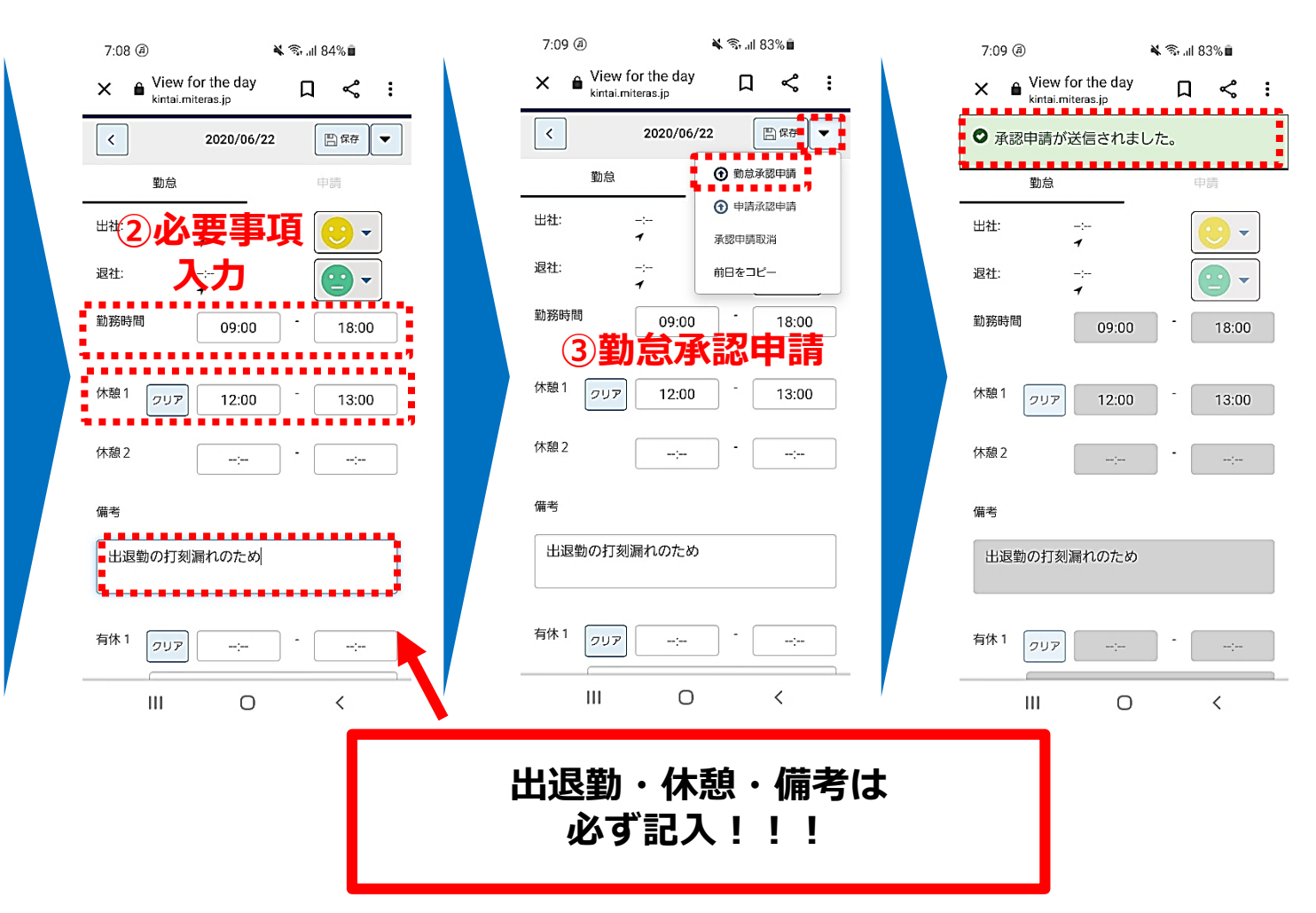

### 8. 勤怠未入力対応(打刻漏れなど)

全従業員

#### ■申請結果などの確認

![](_page_37_Figure_4.jpeg)

![](_page_37_Figure_5.jpeg)

![](_page_37_Picture_6.jpeg)

![](_page_37_Figure_7.jpeg)